# juris

### DER JURIS FREISCHALTCODE

**juris.de** Wissen, das für Sie arbeitet.

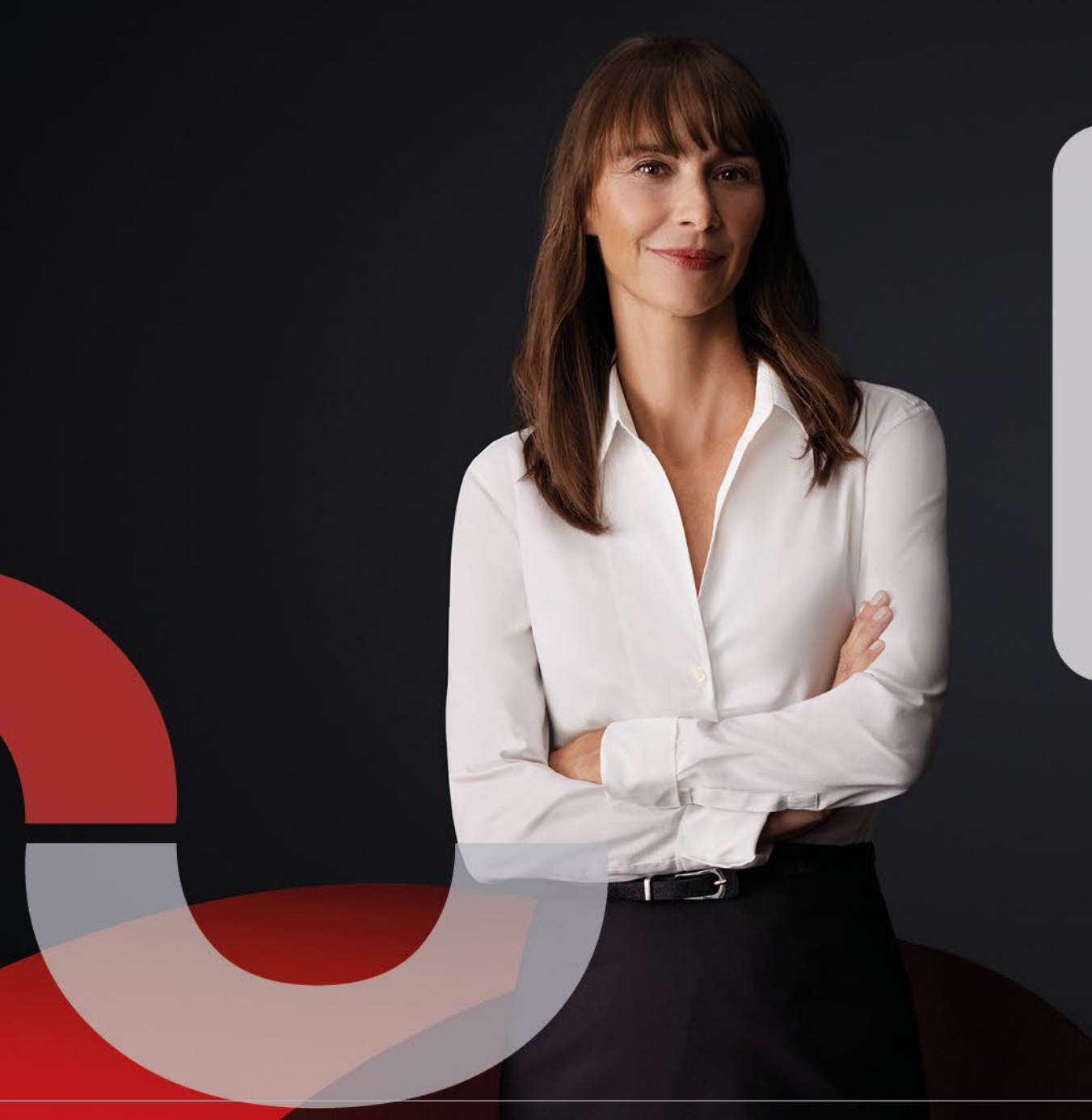

#### Der juris Freischaltcode

Mit Ihrem juris Freischaltcode können Sie online eine Produktregistrierung vornehmen. Damit wird bei Bedarf auch ein persönlicher Benutzername für Ihren Zugang zum juris Portal angelegt.

Und so geht es:

2

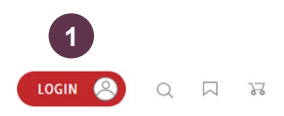

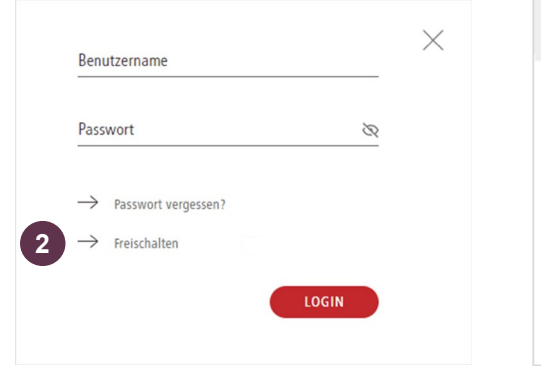

| Freischaltcode | Ihre Daten   | Benutzername | Prüfen & Freischalten |
|----------------|--------------|--------------|-----------------------|
| Bitte gebe     | en Sie Ih    | nren Freis   | chaltcode ein         |
| hier eingeben: | * Freischalt | tcode        |                       |
|                | weiter       | 3            |                       |

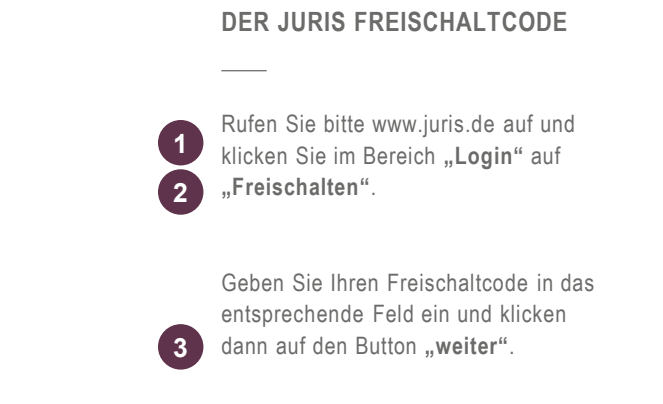

|   | Freischaltcode | Ihre Daten   | Benutzername    | Prüfen & Freischalten |
|---|----------------|--------------|-----------------|-----------------------|
|   | Ihre Datei     | n            |                 |                       |
| 4 | Sie haben bere | eits eine Ke | nnung?          |                       |
| 5 | Benutzernam    | e: Benutzern | name            | ]                     |
|   | Passwor        | rt: Passwort |                 | ]                     |
|   |                | Login        |                 |                       |
|   | Sind Sie neu h | ier? Melder  | n Sie sich hier | bei iuris an!         |

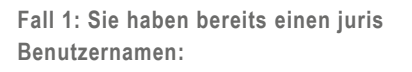

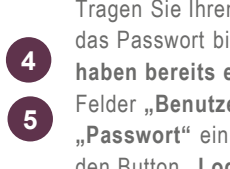

Tragen Sie Ihren Benutzernamen und das Passwort bitte im Bereich "Sie haben bereits eine Kennung" in die Felder "Benutzername" und "Passwort" ein. Klicken Sie dann auf den Button "Login".

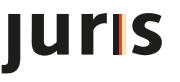

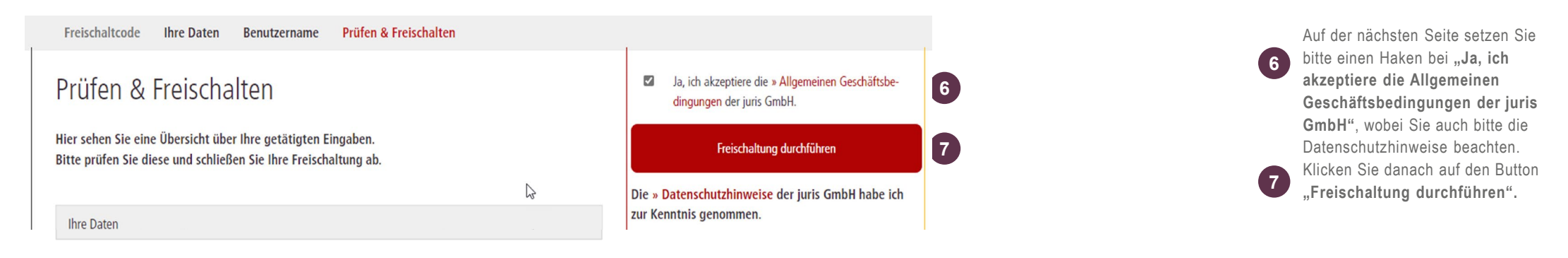

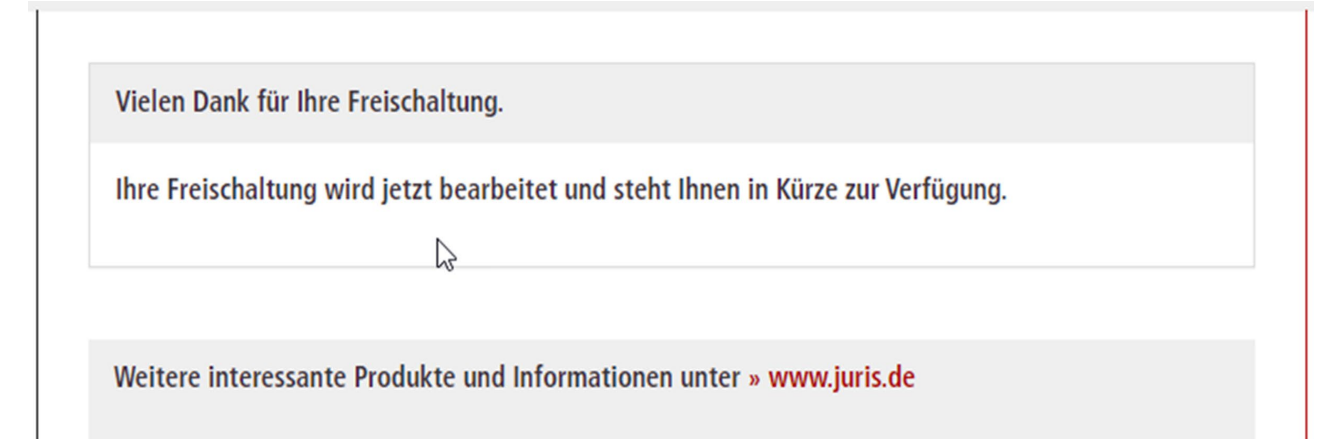

Die Freischaltung ist damit abgeschlossen. Sie können **nach erneutem Login** auf das erweiterte Produktangebot zugreifen.

**DER JURIS FREISCHALTCODE** 

### juris

| Freischaltcode Ih | nre Daten Benutzername | Prüfen & Freischalten |   |                                   |                   |                   |                 |
|-------------------|------------------------|-----------------------|---|-----------------------------------|-------------------|-------------------|-----------------|
| Ihre Daten        |                        |                       |   |                                   |                   |                   |                 |
| Sie haben bereits | s eine Kennung?        |                       |   |                                   |                   |                   |                 |
| Benutzername:     | Benutzername           | ]                     |   |                                   |                   |                   |                 |
| Passwort:         | Passwort               |                       |   |                                   |                   |                   |                 |
|                   | Login                  |                       |   |                                   |                   |                   |                 |
|                   |                        |                       |   |                                   |                   |                   |                 |
| Sind Sie neu hier | ? Melden Sie sich hier | bei juris an! 8       |   |                                   |                   |                   |                 |
| Anrede            | ○ Frau                 |                       |   |                                   |                   |                   |                 |
|                   | Herr                   |                       |   | Freischaltcode                    | Ihre Daten        | Benutzername      | Prüfen & Freis  |
| Titel             | Titel                  |                       |   |                                   |                   |                   |                 |
| Vorname*          | Vorname                |                       |   | Benutzer                          | name              | 9                 |                 |
| Nachname*         | Nachname               |                       |   |                                   |                   |                   |                 |
|                   |                        |                       |   | Bitte wählen Sie e<br>schlag ein. | einen der vorge   | schlagenen Benutz | ernamen aus ode |
|                   |                        |                       | ( | O mmusterkpu                      |                   |                   |                 |
|                   |                        |                       | ( | ⊖ max.muster                      |                   |                   |                 |
|                   |                        |                       | ( | ⊖ muster                          |                   |                   |                 |
|                   |                        |                       | 0 | Erstellen Sie einen               | n eigenen Benutze | ernamen:          |                 |
|                   |                        |                       |   | Benutzername                      |                   |                   |                 |

weiter

#### Fall 2: Sie sind noch kein juris Nutzer: Wenn Sie noch keine Benutzerdaten von juris haben, füllen Sie die Felder 8 im Bereich "Sind Sie neu hier?" komplett aus und klicken Sie auf den Button "weiter". Die mit \* gekennzeichneten Felder sind Pflichtfelder. Achten Sie bitte auf die korrekte schalten Angabe Ihrer E-Mail-Adresse, denn an diese Adresse wird die E-Mail mit der Freischalt-Bestätigung und dem vorläufigen Passwort gesendet. Sie wird auch für weitere Funktionen wie er tragen Sie einen eigenen Vor-"Passwort vergessen" benötigt. Jetzt können Sie Ihren "Benutzer-9 namen" aus einem der drei Vorschläge auswählen. Oder Sie setzen den Punkt bei "Eigener Vorschlag" und tragen einen selbst gewählten Benutzernamen ein. Danach klicken Sie bitte auf den

Button "weiter".

JULIS

| Freischaltcode Ihre Daten Benutzername Prüfen & Freischalten                                                                                                    |                                                                                                    |                                                                                                    |
|----------------------------------------------------------------------------------------------------|----------------------------------------------------------------------------------------------------|----------------------------------------------------------------------------------------------------|
| Prüfen & Freischalten                                                                                                    | Ja, ich akzeptiere die » Allgemeinen Geschäftsbe-<br>dingungen der juris GmbH.                                             | DER JURIS FREISCHALTCODE                                                                                                    |
| Hier sehen Sie eine Übersicht über Ihre getätigten Eingaben.<br>Bitte prüfen Sie diese und schließen Sie Ihre Freischaltung ab.<br>Ihre Daten Herr Max Muster Am Römerkastell 11 Benutzername max.muster | Freischaltung durchführen       1         Die » Datenschutzhinweise der juris GmbH habe ich zur Kenntnis genommen.       1 | Als Nächstes erhalten Sie eine<br>Zusammenstellung Ihrer Daten zur<br>Überprüfung. Wenn alles stimmt,<br>setzen Sie bitte einen Haken bei<br>"Ja, ich akzeptiere die Allgemein<br>Geschäftsbedingungen der juris<br>GmbH" und beachten bitte die<br>Datenschutzhinweise. Zum Abschluk<br>klicken Sie bitte auf den Button<br>"Freischaltung durchführen". |
| Violon Dank für Ihra Erzischaltung                                                                                                    |                                                                                                    | Die Freischaltung ist damit abge<br>schlossen. Sie erhalten im Anschl<br>eine E-Mail mit Ihren persönlichen<br>Zugangsdaten an die angegebene<br>Mail-Adresse.                                                                                                    |
| Ihre Freischaltung wird jetzt bearbeitet und steht Ihnen in Kürze                                                                                                    | e zur Verfügung.                                                                                                    | Wir wünschen Ihnen eine<br>erfolgreiche Recherche!                                                                                                    |

Weitere interessante Produkte und Informationen unter » www.juris.de

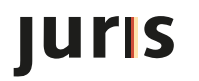

#### Bitte beachten Sie, ...

... dass eventuell vorhandene Abweichungen zwischen dem Layout, den Screenshots und der Anwendung ohne Auswirkungen auf deren technische Gegebenheiten und deren Funktionsfähigkeit sind.

Technische Änderungen bleiben vorbehalten.

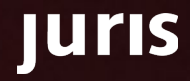

# juris

juris

Für Fragen steht Ihnen unser Kundenservice montags bis freitags von 8:00 Uhr bis 18:00 Uhr zur Verfügung.

**juris.de** Wissen, das für Sie arbeitet.

juris GmbH Am Römerkastell 11 66121 Saarbrücken Telefon: 0681 - 5866 4422 E-Mail: kundenservice@juris.de

8